# How to... View a debtor account

CloseNet®

**1.** Click on the Debtors icon located on the left hand side of the screen.

117

Debtors

**2.** Select the required account from the Debtor Listing by clicking on the name.

**3.** You can also search for the account by typing in part of the Debtor Name in the search field.

As above, choose the account by clicking on the Debtor Name.

| î                         |                  | e Brothers         |                        |                    |                  |                         |           |  |  |  |
|---------------------------|------------------|--------------------|------------------------|--------------------|------------------|-------------------------|-----------|--|--|--|
|                           | Selected Client  |                    |                        |                    | Selected Debtor  |                         |           |  |  |  |
| S Agreements              | ABC Ltd          | Recourse Factoring |                        |                    |                  | *                       |           |  |  |  |
|                           | Debtor Listing   | Top 20 Debtors     | Bad Debt Limit Request | Debtor Maintenance | enance           |                         |           |  |  |  |
| Debtors                   | Search           |                    |                        |                    |                  |                         |           |  |  |  |
| Ledger                    | Debtor Reference | 3                  | Debtor Name            | Gross Debtor       | Gross Debtor DAC | Funding Disapproved DAC | Funding D |  |  |  |
|                           | 0001234/001 G    | iBP                | Debtor 1               | 0.00 GBP           | 0.00 GBP         | 0.00 GBP                | 0.00 GBP  |  |  |  |
| L                         | 0001234/001 G    | iBP                | Debtor 2               | 0.00 GBP           | 0.00 GBP         | 0.00 GBP                |           |  |  |  |
| ata Exchange              | 0001234/001 G    | BP                 | Debtor 3               | 0.00 GBP           | 0.00 GBP         | 0.00 GBP                |           |  |  |  |
| Reporting                 | 0001234/001 G    | BP                 | Debtor 4               | -5,539.00 GBP      | -5,539.00 GBP    | 0.00 GBP                |           |  |  |  |
|                           | 0001234/001 G    | BP                 | Debtor 5               | 0.00 GBP           | 0.00 GBP         | 0.00 GBP                |           |  |  |  |
|                           | 0001234/001 G    | iBP                | Debtor 6               | 0.00 GBP           | 0.00 GBP         | 0.00 GBP                |           |  |  |  |
| <b>O</b><br>dministration | 0001234/001 G    | BP                 | Debtor 7               | -1,720.45 GBP      | -1,720.45 GBP    | 0.00 GBP                |           |  |  |  |
|                           | 0001234/001 G    | BP                 | Debtor 8               | 0.00 GBP           | 0.00 GBP         | 0.00 GBP                |           |  |  |  |
|                           | 0001234/001 G    | BP                 | Debtor 9               | 0.00 GBP           | 0.00 GBP         | 0.00 GBP                |           |  |  |  |
|                           | 0001234/001 G    | iBP                | Debtor 10              | 0.00 GBP           | 0.00 GBP         | 0.00 GBP                |           |  |  |  |
|                           | 0001234/001 G    | BP                 | Debtor 11              | 0.00 GBP           | 0.00 GBP         | 0.00 GBP                |           |  |  |  |

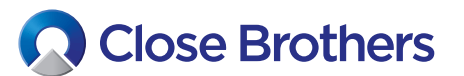

**4.** The debtor account will be show and will display both Open and Closed items.

To switch between these simply click on the Open or Closed Item Status. If your invoices are not showing, you can extend the Doc Date by amending the from and to dates.

| 😴<br>Agreements | Selected Client ABC Ltd Agreement Type: Non Reco | ourse Factoring               |                 |             |              |                            |                        | ~ <      | Selected Debte<br>Debtor 1 Lt |  |
|-----------------|--------------------------------------------------|-------------------------------|-----------------|-------------|--------------|----------------------------|------------------------|----------|-------------------------------|--|
| (1)             | Debtor Summary                                   | Debtor Movements              | Debtor Ledger   | Deb         | tor Ageing   | Debtor Turnover            | Bad Debt Limit Request | Debte    | or Performance                |  |
| Debtors         | Main Balances                                    |                               |                 |             | Limits       |                            |                        |          | Debtor De                     |  |
|                 | Sales Ledger                                     |                               |                 | GBP         | Funding lin  | mit                        |                        |          | Debtor Na                     |  |
| 6               | Funding Disapproved                              | 1                             | 0.00 0          | GBP         | 4% 96        |                            | Address Li             |          |                               |  |
| Ledger          | Credit Disapproved                               | 0.00                          | 5BP             | Limit       | 0.00 CPP     | Address Lii<br>Address Lii |                        |          |                               |  |
| -               | Disputed                                         | 0.00 (                        | GBP             | Approve     | 8 33 GRP     |                            |                        |          |                               |  |
| <u>+</u>        | Debtor's Payments                                |                               |                 | Not Approve | Not Approved |                            |                        | City     |                               |  |
| ata Exchange    | Payment Terms                                    | 30 days Invoice F             | ate             | Date Set    | 01/05/20     | Post Code                  |                        |          |                               |  |
|                 | Last Payment Date                                | 31/10                         | 1/18            | bute bet    |              |                            |                        |          |                               |  |
|                 | Last Payment Amoun                               | 7 002 55 (                    | 200             | Concentra   | Dial Code    |                            |                        |          |                               |  |
| Reporting       | Days Outstanding                                 |                               |                 |             |              | Limit                      |                        |          |                               |  |
| ø               | Average Days Past Di                             | ue Date For Outstanding D     | ebit Items -    | 222         | Date Set     |                            |                        | 01/05/20 | Debtor's R                    |  |
| dministration   | Item Status Do<br>Open Closed Fr                 | oc. Date<br>rom 🛗 01/10/18 To | 🛍 06/10/20 This | Month       | Last 30 D    | Currency<br>Sterling       | ~                      |          |                               |  |

**5.** From here, detailed debtor information is available.

# CLICK ON THE TABS TO VIEW THE FOLLOWING DETAILS:

#### **Debtor Movements**

• Any changes in the debtor account i.e. new invoices raised or invoices paid.

## **Debtor Ledger**

• Both the Open and Closed Items.

### **Debtor Ageing**

• Aged Analysis and a Ageing Graph.

#### **Debtor Turnover**

• Turnover information

#### **Bad Debt Limit Request**

 For bad debt protection facilities only. You can request an increase in a Bad Debt Limit here.
 For Funding Limit increases please send a message (see How to Request a Funding Limit).

#### **Debtor Performance Analysis**

• Detailed payment performance.

#### **Debtor Details and Notes**

• Details the debtors name and contact details.

#### **Debtor Maintenance**

• Takes you to the new debtor set up page.

**6.** Within the Debtor Summary widgets can be added and removed to tailor information as required. Widgets available:

- Main Balances
- Debtor Payments
- Debtor Funding Limit/Bad Debt Protection Limit
- Debtor Contact Details
- Ageing Graph

| Main Balances                                 |                           |
|-----------------------------------------------|---------------------------|
| Sales Ledger                                  | 6,898.33 GBP              |
| Funding Disapproved                           | 0.00 GBP                  |
| Credit Disapproved                            | 0.00 GBP                  |
| Disputed                                      | 0.00 GBP                  |
|                                               |                           |
| Debtor's Payments                             |                           |
| Payment Terms                                 | 30 days Invoice Date      |
| Last Payment Date                             | 31/10/18                  |
| Last Payment Amount                           | 7,902.55 GBP              |
| Days Outstanding                              | 365                       |
| Average Days Past Due Date For Outstanding De | bit Items -222            |
| Average Days Past Due Date For Payments Recei | ved 0                     |
| Weighted Payment Terms                        | 0                         |
| Weighted Payment Performance                  | 0                         |
|                                               |                           |
| Debtor Details                                |                           |
| Debtor Name                                   | Electro-Motive Diesel Ltd |
| Address Line 1                                | Progress Rail Services    |
| Address Line 2                                | Osmaston Street           |
| Address Line 3                                | Sandiacre                 |
| City                                          | NOTTINGHAM                |
| Post Code                                     | NG10 5AN                  |
| Country                                       | United Kingdom            |
| Dial Code                                     | +44                       |
| Telephone Number                              | <u>01224 225370</u>       |
| Debtor's Reference for Client                 |                           |
| Client's Reference for Debtor                 |                           |
| Contact Information                           |                           |
| 📞 Telephone Main                              | 01224 225370              |
| 📞 Telephone Main                              | 01224 225370              |
| 📞 Telephone Main                              | 01224 225370              |
| 📞 Telephone Main                              | 01159 218289              |
| 📞 Telephone Main                              | 01159 218275              |
| ⊠ Email address ag                            | emdl@progressrail.com     |
|                                               |                           |

| Limits             |     |                |
|--------------------|-----|----------------|
| Funding limit      |     |                |
| 4% 96%             |     |                |
| Limit              |     | 160,000.00 GBP |
| Approved           |     | 6,898.33 GBP   |
| Not Approved       |     | 0.00 GBP       |
| Date Set           |     | 01/05/20       |
| Concentration @ 20 | )%  |                |
| Limit              |     |                |
| Date Set           |     | 01/05/20       |
| Bad Debt Limit     |     |                |
| 34%                | 66% |                |
| Limit              |     | 20,000.00 GBP  |
| Approved           |     | 6,898.33 GBP   |
| Not Approved       |     | 0.00 GBP       |
| Date Set           |     | 18/07/19       |
|                    |     |                |
| Ageing Graph       |     |                |
|                    |     |                |

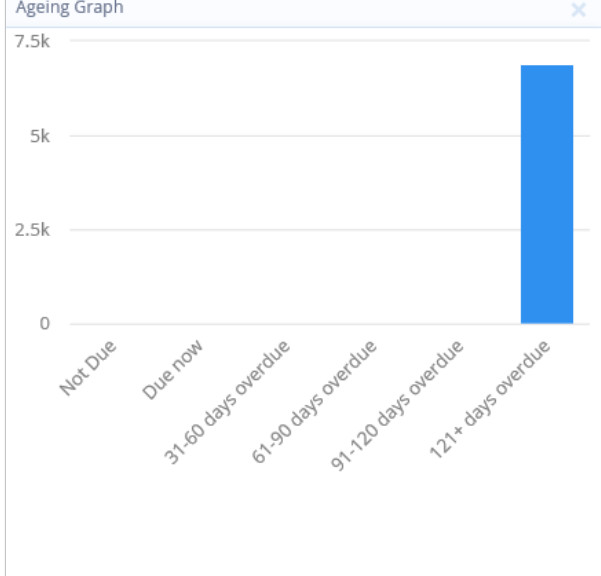

7. To go back to the original debtor list click on the arrow next to the Selected Debtor name, at the top of the page.

| ñ            | Close Brothers                                         |        |                                                                                                    |                       |                        |                               |                        |                        |                    |
|--------------|--------------------------------------------------------|--------|----------------------------------------------------------------------------------------------------|-----------------------|------------------------|-------------------------------|------------------------|------------------------|--------------------|
|              | Selected Client                                        |        | Selected Debtor                                                                                                    |                       |                        |                               |                        |                        |                    |
| <b>S</b>     | < ABC Ltd                                              | ~ <    | Control Control Con |                       |                        |                               |                        |                        |                    |
| Agreements   | Agreement Type: Non Recourse Factoring                 |        |                                                                                                    |                       |                        |                               |                        |                        |                    |
| 955          | Debtor Summary Debtor Movements Debtor Ledger          | Debtor | r Ageing                                                                                                    | Debtor Turnover       | Bad Debt Limit Request | Debto                         | r Performance Analysis | Debtor Details & Notes | Debtor Maintenance |
| Debtors      |                                                        |        | Date Sec 01705/20                                                                                                    |                       |                        | Debtor's Reference for Client |                        |                        |                    |
| Debtors      | Average Days Past Due Date For Outstanding Debit Items | 222    | Bad Debt Limit                                                                                                    |                       |                        | Client's Reference for Debtor |                        |                        |                    |
| 4            | Average Days Past Due Date For Payments Received       | 0      | 34% 66%                                                                                                    |                       |                        | Contact Information           |                        |                        |                    |
| Ledger       | Weighted Payment Terms                                 | 0      | Limit 20.000.00 GBP                                                                                                    |                       |                        | Telephone Main                | 01273 123456           |                        |                    |
|              | weighted rayment renormance                            | 0      | Approved 6,898.33                                                                                                    |                       |                        | 8.33 GBP                      | C Telephone Main       |                        | 01273 123456       |
| <b>↓</b>     | Ageing Graph                                           |        |                                                                                                    | Not Approved 0.00 GBF |                        |                               | C Telephone Main 0127: |                        | 01273 123456       |
| a Exchange   | 7.5k                                                   |        | Date Set                                                                                                    |                       |                        | 18/07/19                      | Lelephone Main         |                        | 01273 123456       |
| inter es     |                                                        |        |                                                                                                    |                       |                        |                               | C Telephone Main       |                        | 01273 123456       |
|              | Sk                                                     |        |                                                                                                    |                       |                        |                               | ⊠ Email address        |                        | debtor@email.com   |
| Reporting    | JA                                                     |        |                                                                                                    |                       |                        |                               |                        |                        |                    |
|              |                                                        |        |                                                                                                    |                       |                        |                               |                        |                        |                    |
| Ф°С          | 2.5k                                                   | -      |                                                                                                    |                       |                        |                               |                        |                        |                    |
| ministration |                                                        |        |                                                                                                    |                       |                        |                               |                        |                        |                    |
|              |                                                        |        |                                                                                                    |                       |                        |                               |                        |                        |                    |
|              | we we we we we                                         |        |                                                                                                    |                       |                        |                               |                        |                        |                    |
|              | Not Duent overthe overthe overthe overthe              |        |                                                                                                    |                       |                        |                               |                        |                        |                    |
|              | 3166 0895 61-90 6815 91-120 1895 121× 6815             |        |                                                                                                    |                       |                        |                               |                        |                        |                    |
|              | Account Balance                                        |        |                                                                                                    |                       |                        |                               |                        |                        |                    |